# 科技紫微網

## 現金券兌換流程 www.click108.com.tw

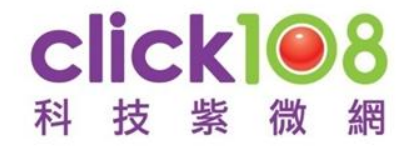

## 現金券-兌換流程

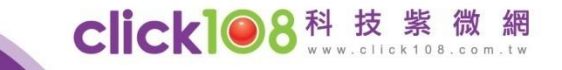

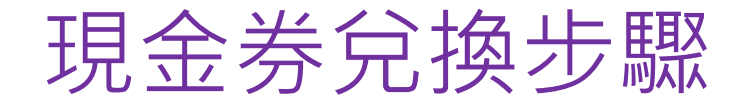

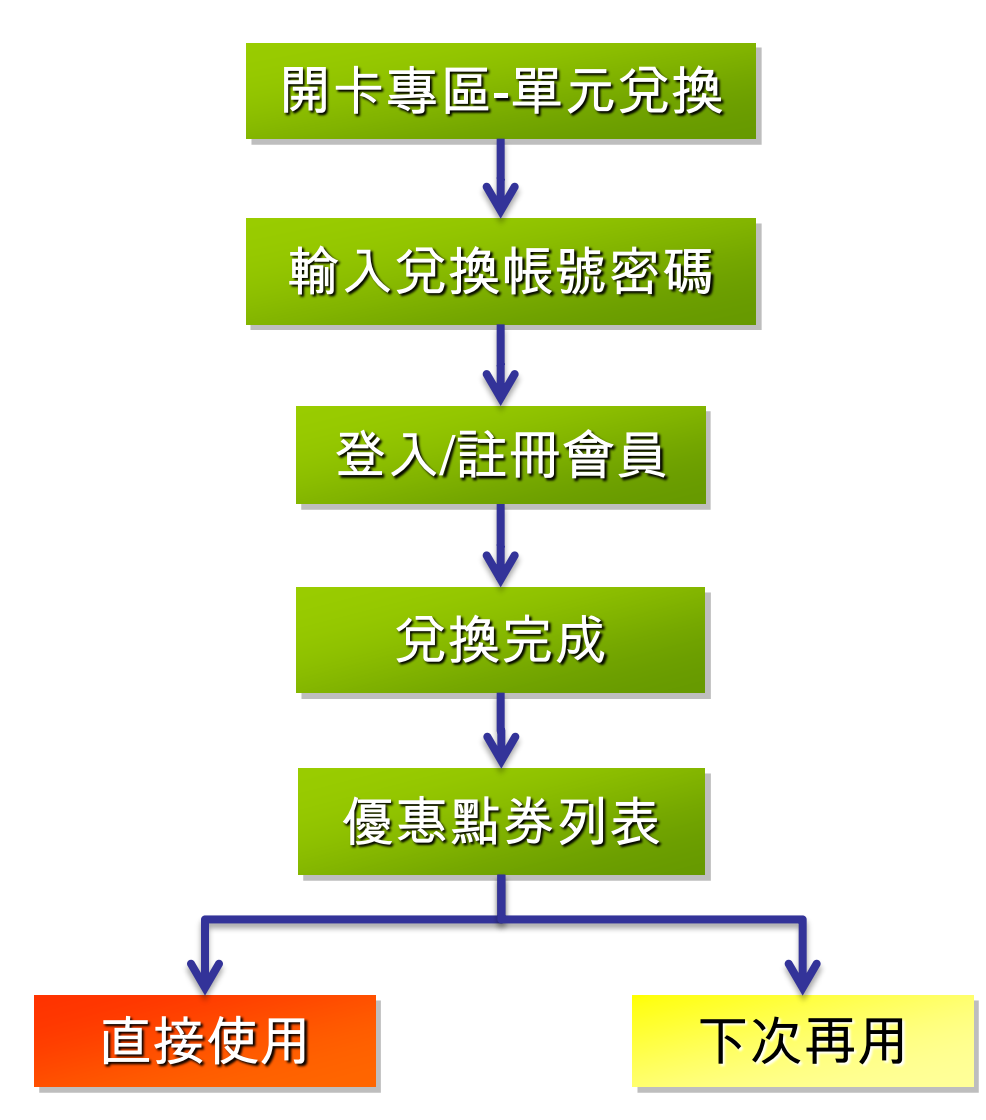

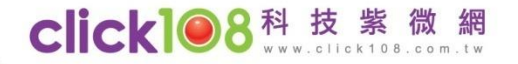

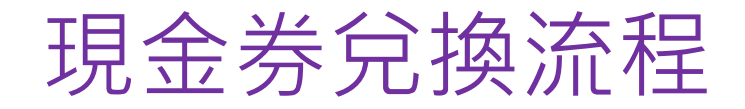

## Step1(電腦版):

# 上科技紫微網 https://www.click108.com.tw/

點選開卡服務,再點選命理單元/優惠券兌換

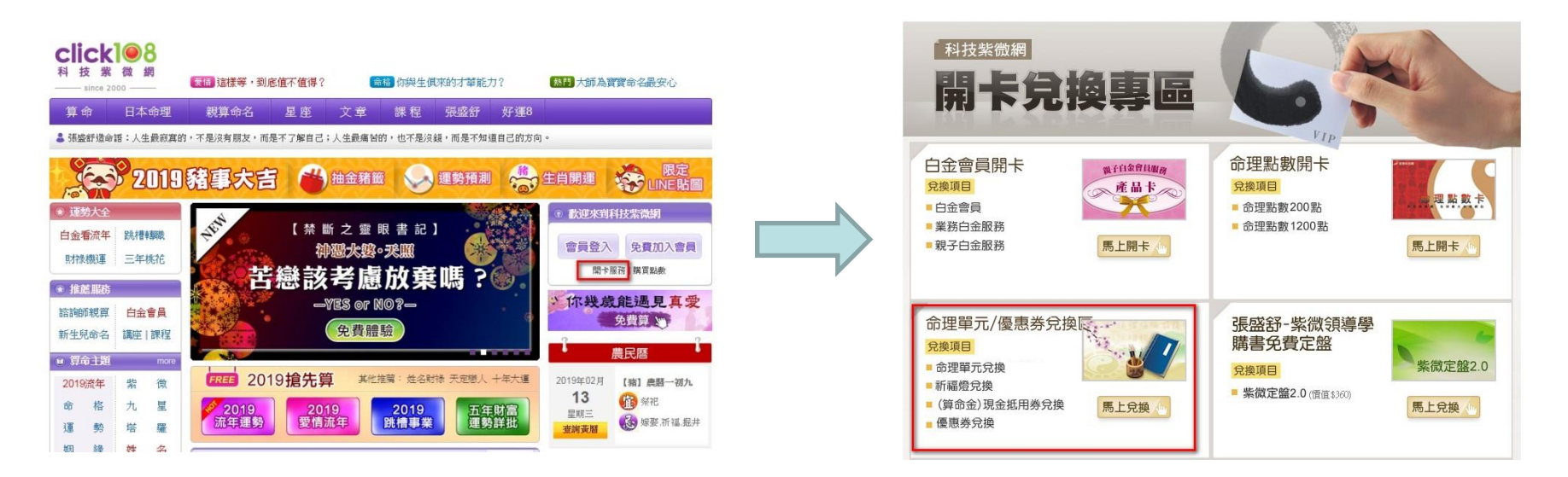

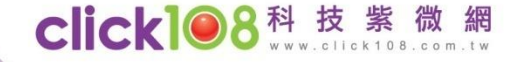

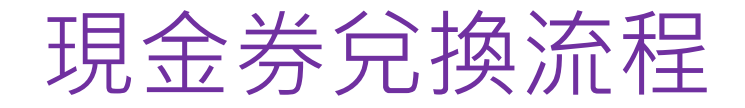

Step1(手機版):

上科技紫微網 https://m.click108.com.tw/

點選右上角 = 展開服務列表・下滑點選開卡專區

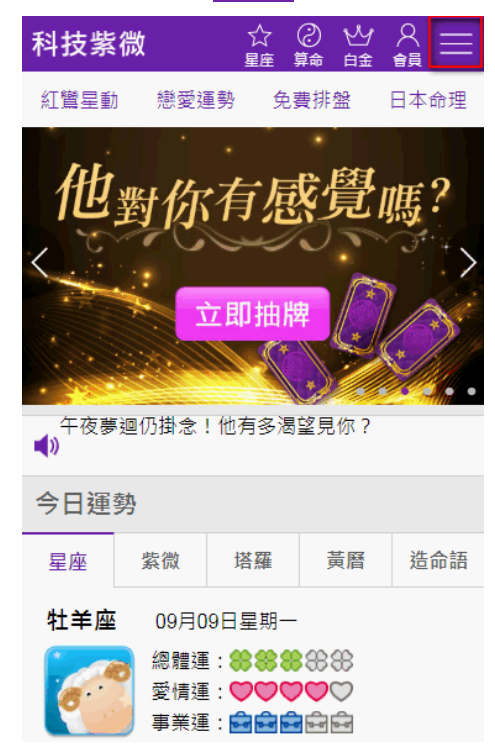

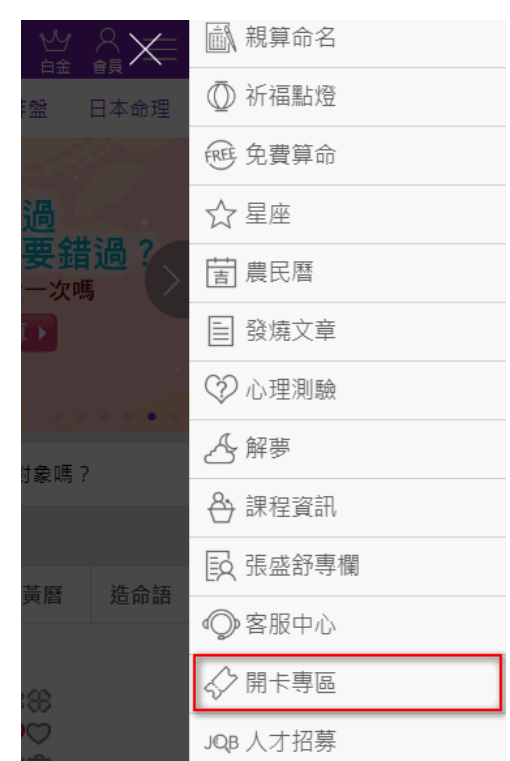

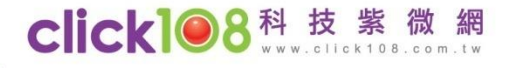

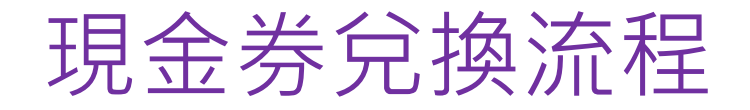

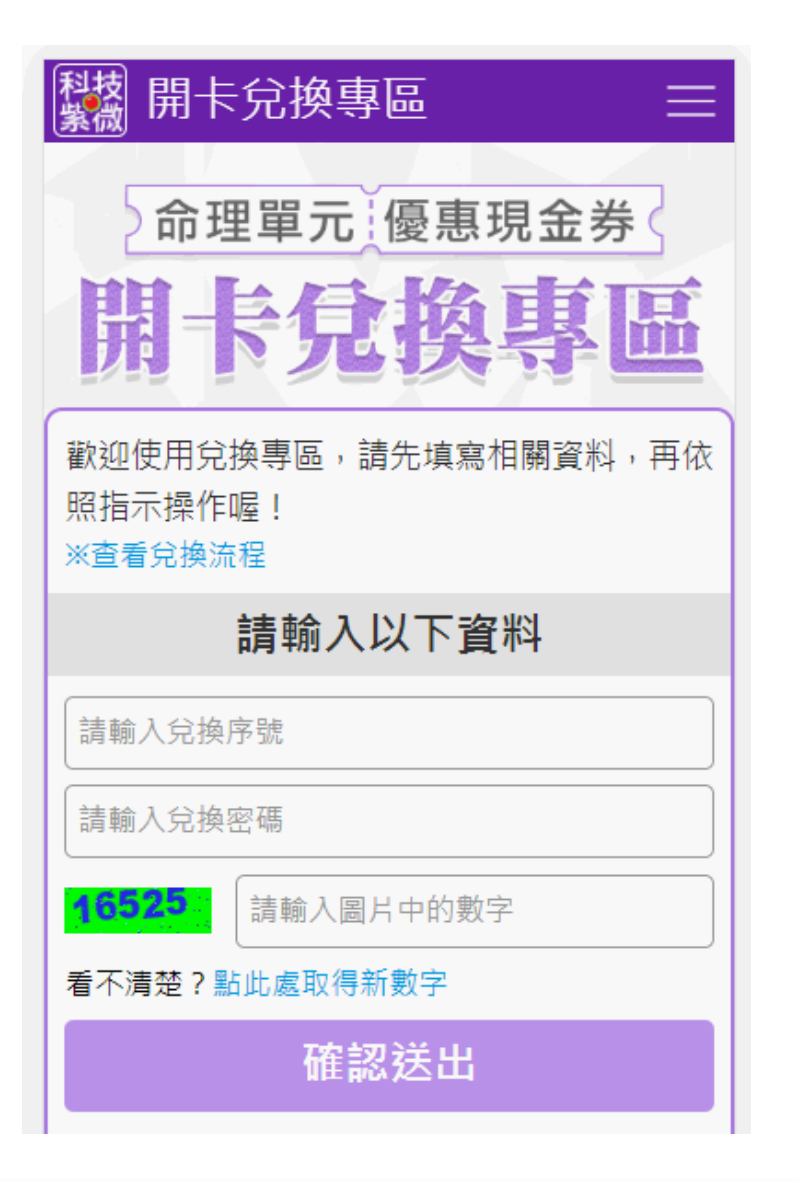

Step2:輸入兌換帳密 於開卡兌換專區兌換區, 輸入兌換序號、兌換密碼 http://www.click108.com.tw/unit00 0/unitCard/regCardInput.php

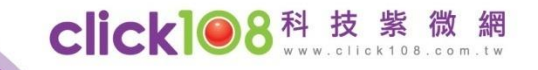

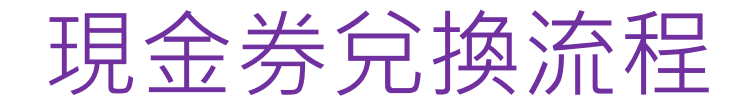

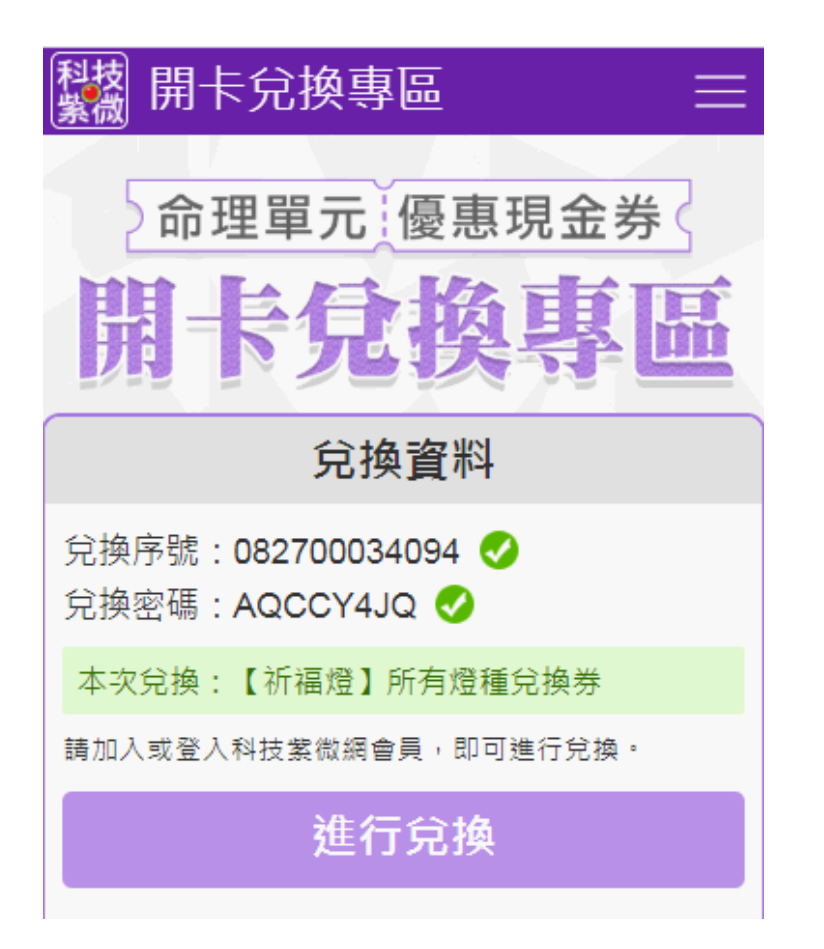

Step3:確認兌換資訊 兌換資料經系統確認正確後, 即可進行兌換。

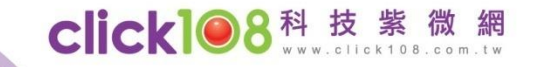

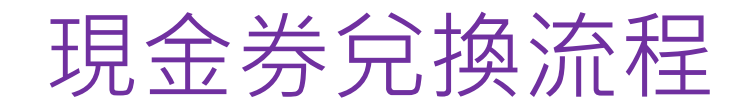

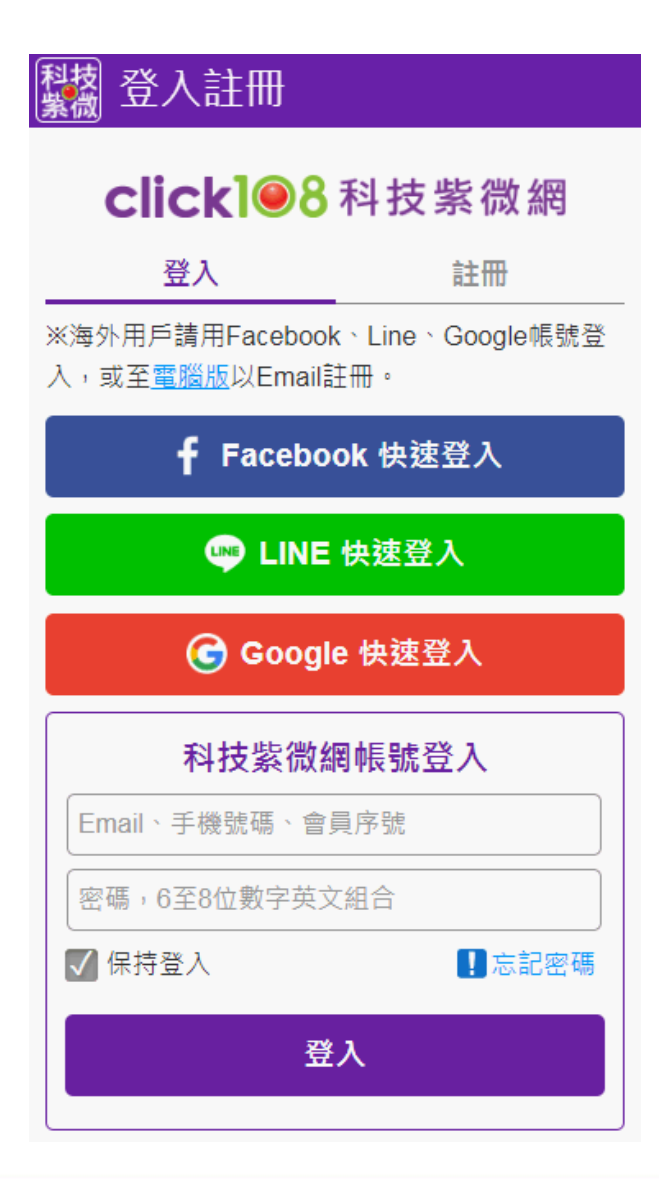

Step4:登入/加入會員 已有科技紫微會員帳號,請登 入;若還未加入,請點選註冊。

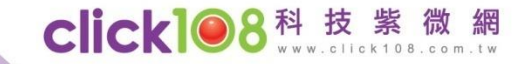

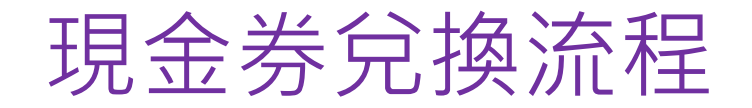

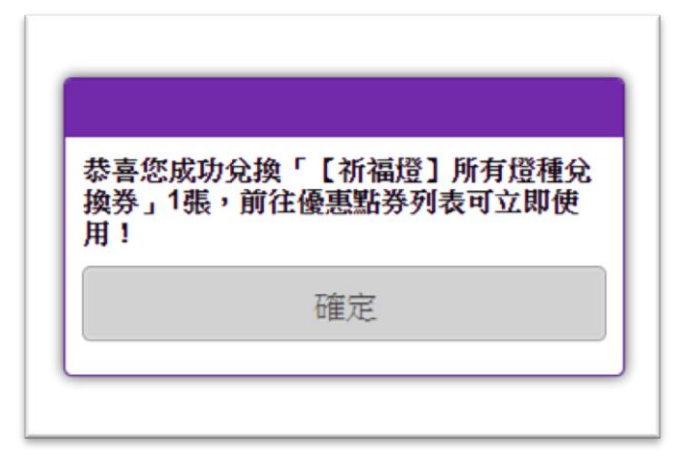

| 科教 優惠點券                        | \$\$\$ ≡      |
|--------------------------------|---------------|
| 您目前尚未使用的優惠點券: <mark>21張</mark> |               |
| 所有優惠券∇                         | 領取時間 <b>≓</b> |
| 祈福燈兌換券                         |               |
| 使用期限:2019-10-09                |               |
| 折抵金額:88元                       |               |
| 點券性質:專屬使用單元券                   |               |
| 備註說明:智生活-活動好禮                  |               |
| 立即使用                           |               |

Step5:成功獲得兌換券 系統已將此兌換券匯入至您的 會員帳號中,點選確定將至您 的優惠券列表。

在優惠券列表,可以看見您剛 剛獲得的兌換券,點選「立即 使用」就能去使用囉。

Click 08科技紫微

## 現金券-未來使用動線

您之後可以從「優惠券列表」找到該兌換券,進行使用。

#### 手機版: 登入會員→點選服務列表→點選優惠券

#### 科技紫微 戀愛運勢 紅矕星動 免費排盤 日本命理 他對你有 $\gg \times$ **亚马aki-test** 會員序號: 21張 會員身分: 立即 取時間 =+ ♀ 會員專區 (我的運勢) 午夜夢迴仍掛念!他有 消費記錄 優惠券 (21) 續約白金 點數儲值 今日運勢 星座 塔 紫微 網站服務 牡羊座 09月09日星 ☆ 回首頁 總體運:Я 愛情運: 🕻 ⁄ 2019下半年 事業運: 🖡 】200元抵 (?) 算命占卜

### 電腦版: 登入會員**→**點選右側優惠券-立即使用

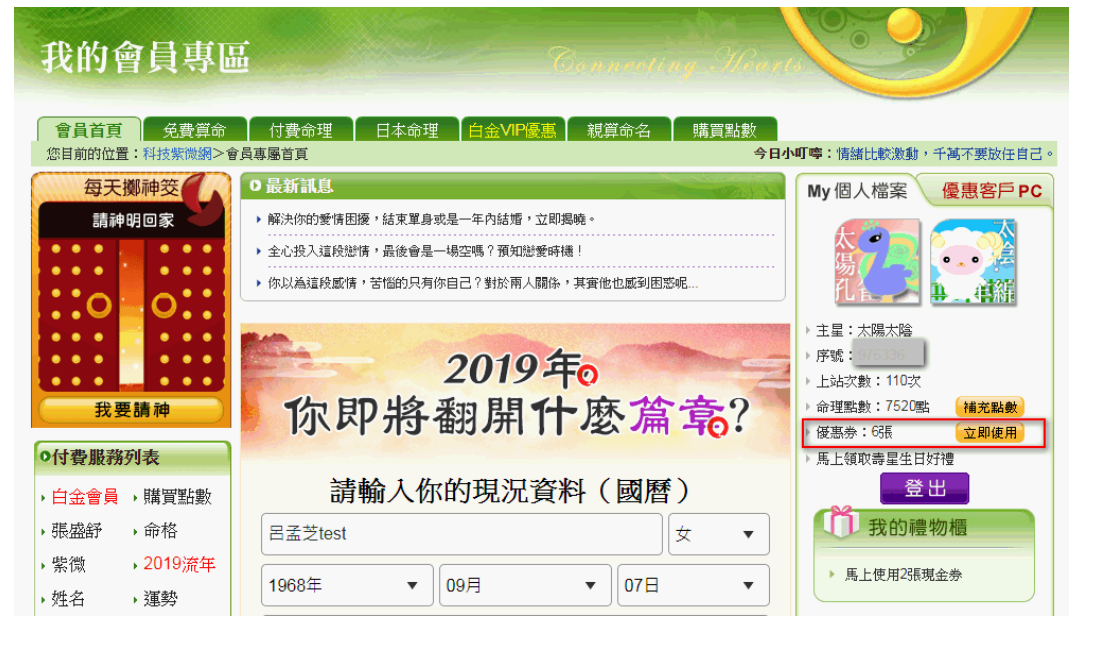

Click 1 08 科技紫微網

# Thank You !

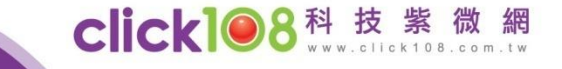